## How to install DNCLcheck Toolbar for Firefox

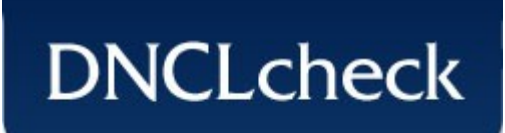

## Step 1—Put in login details

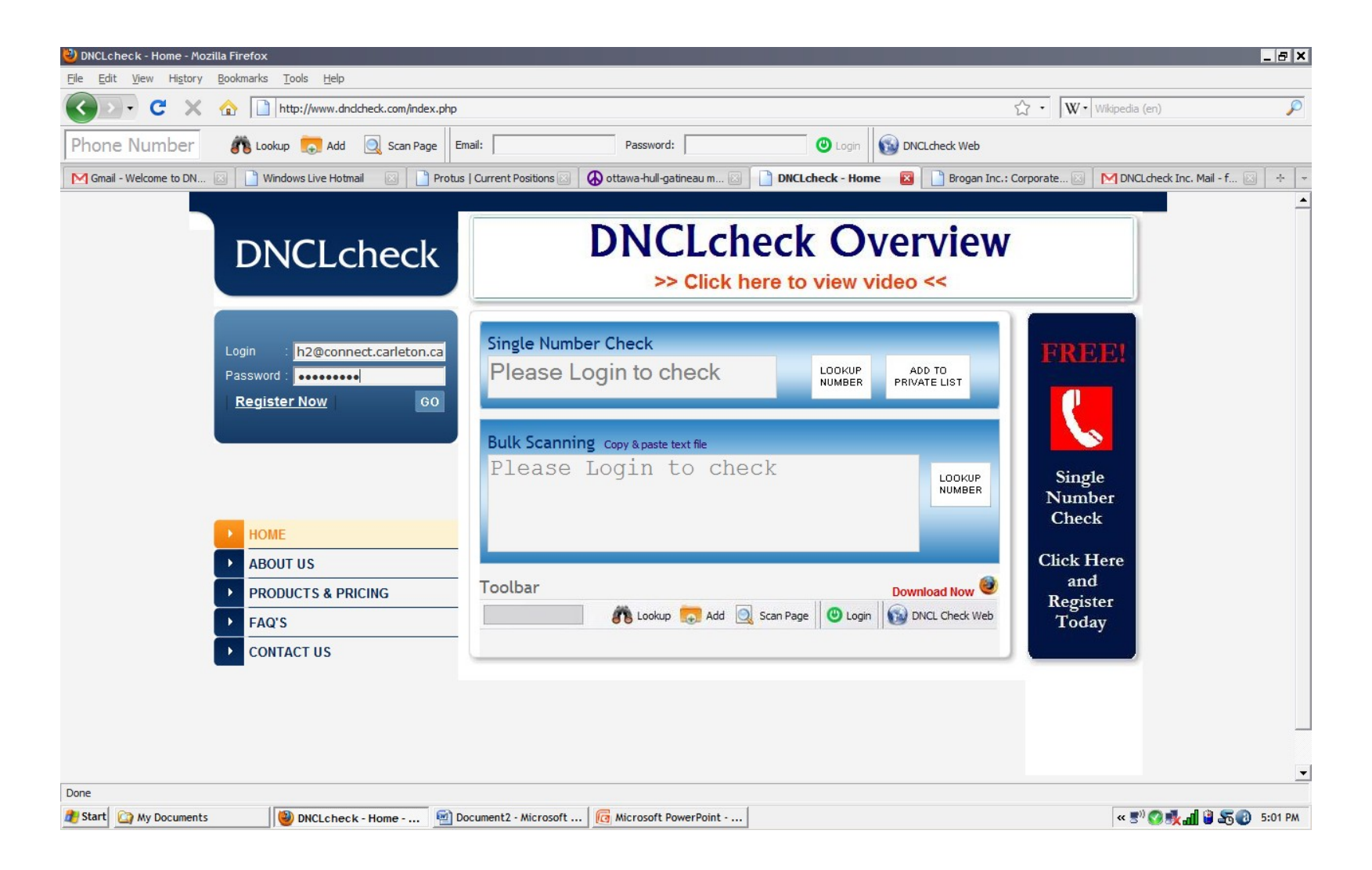

### Step 2— Click the "Download now" button with the firefox symbol near the toolbar

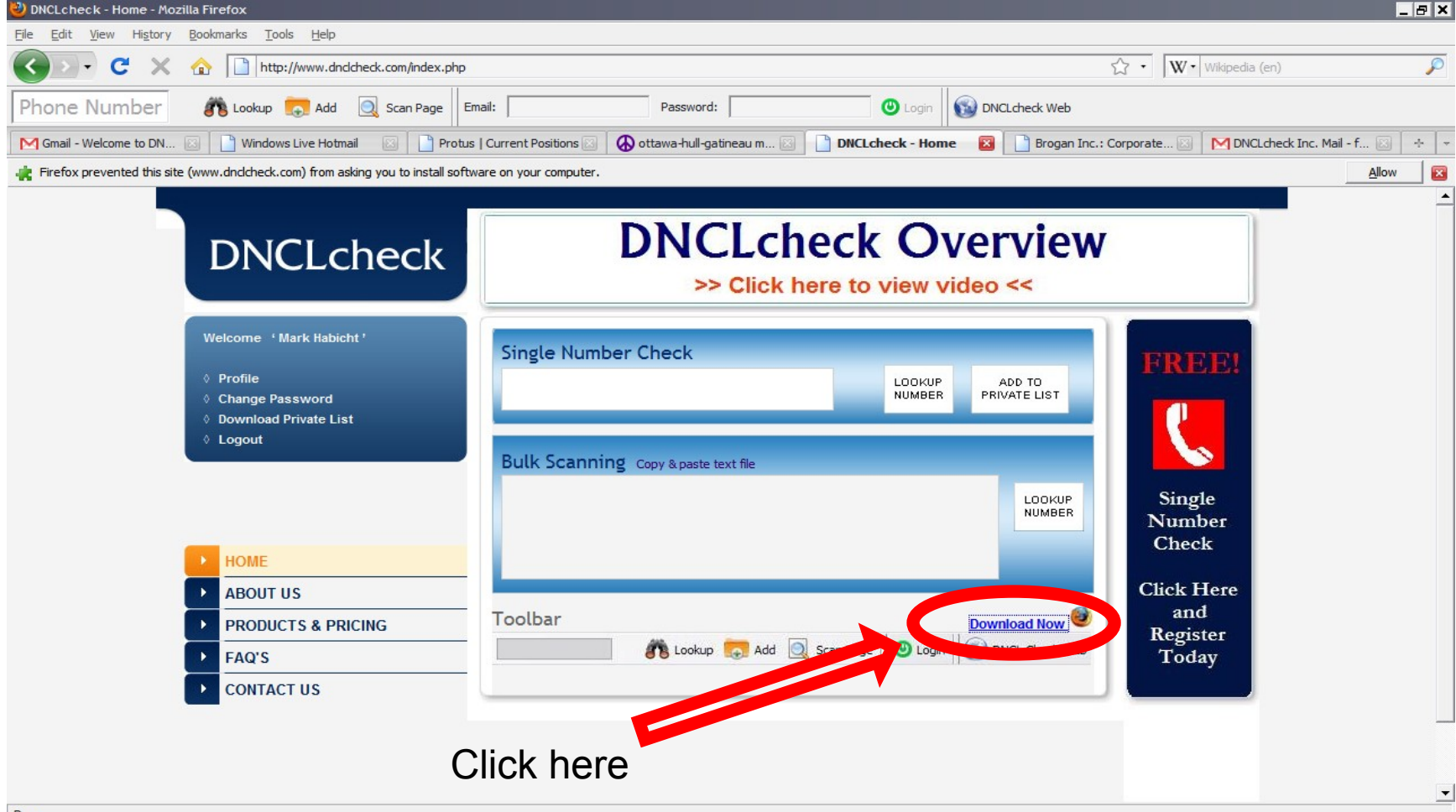

Step 3— You might see a message saying "Firefox prevented the site(www.dnclcheck.com) from asking you to install software on your computer." You need to click "Allow" on the right hand side

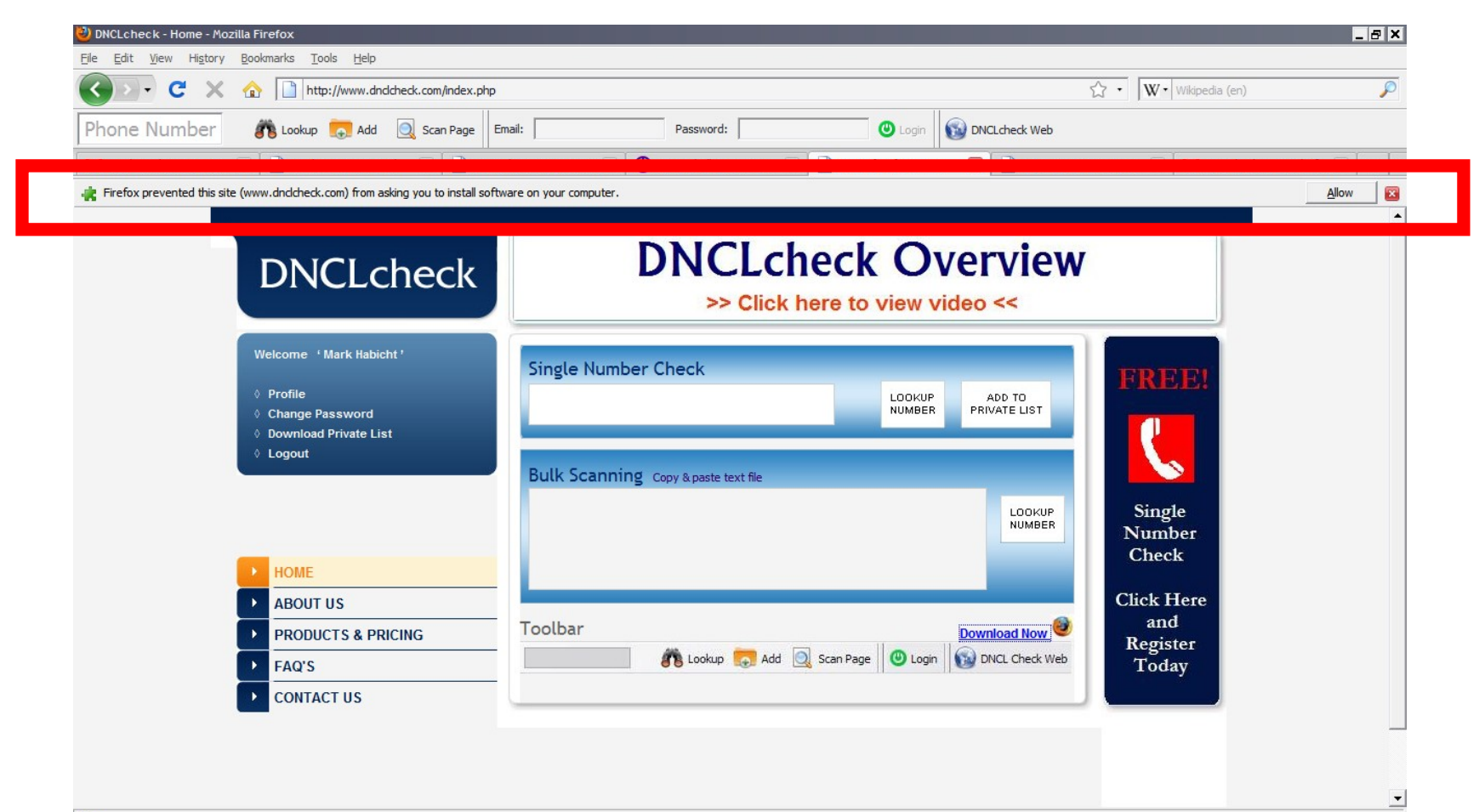

# Step 4— You will receive another message providing you with this information. Click "Install Now"

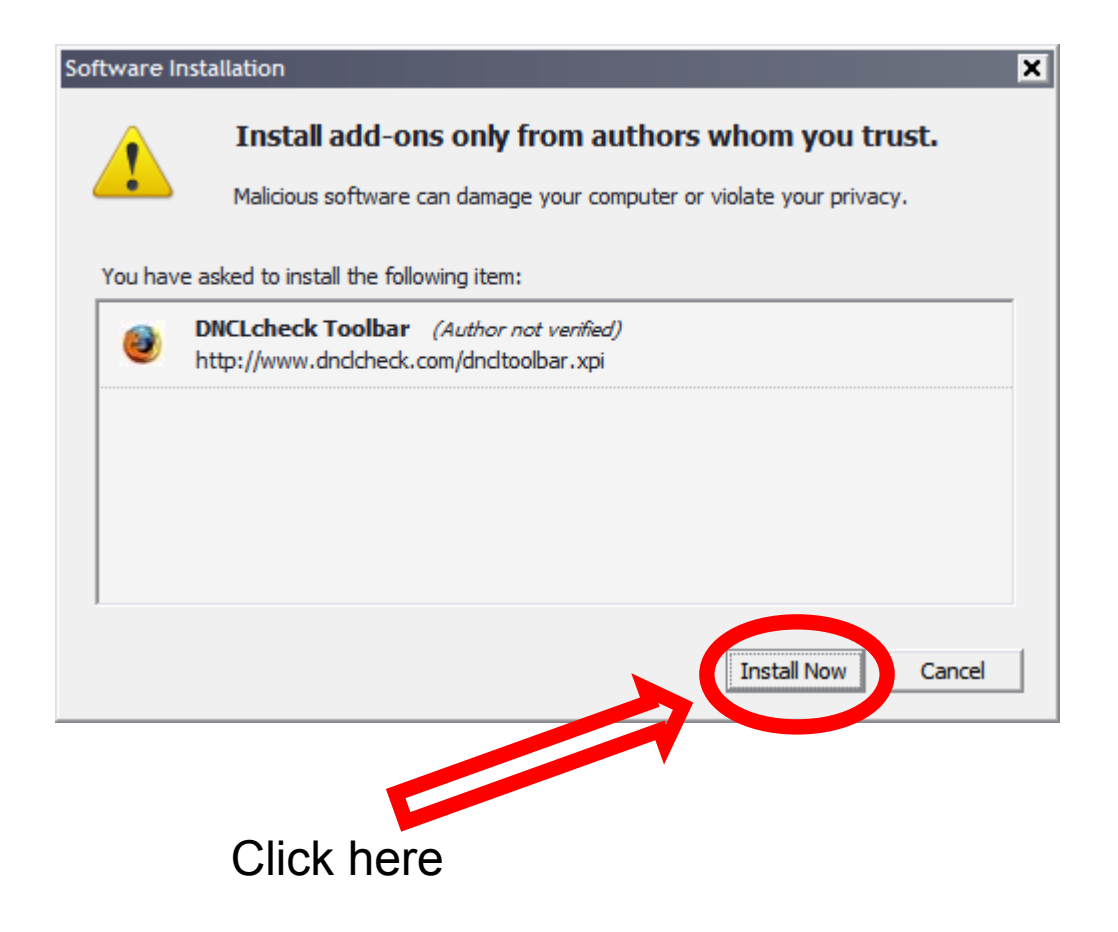

#### Step 5— At this point you will have a browser open. Firefox needs you to restart the browser.

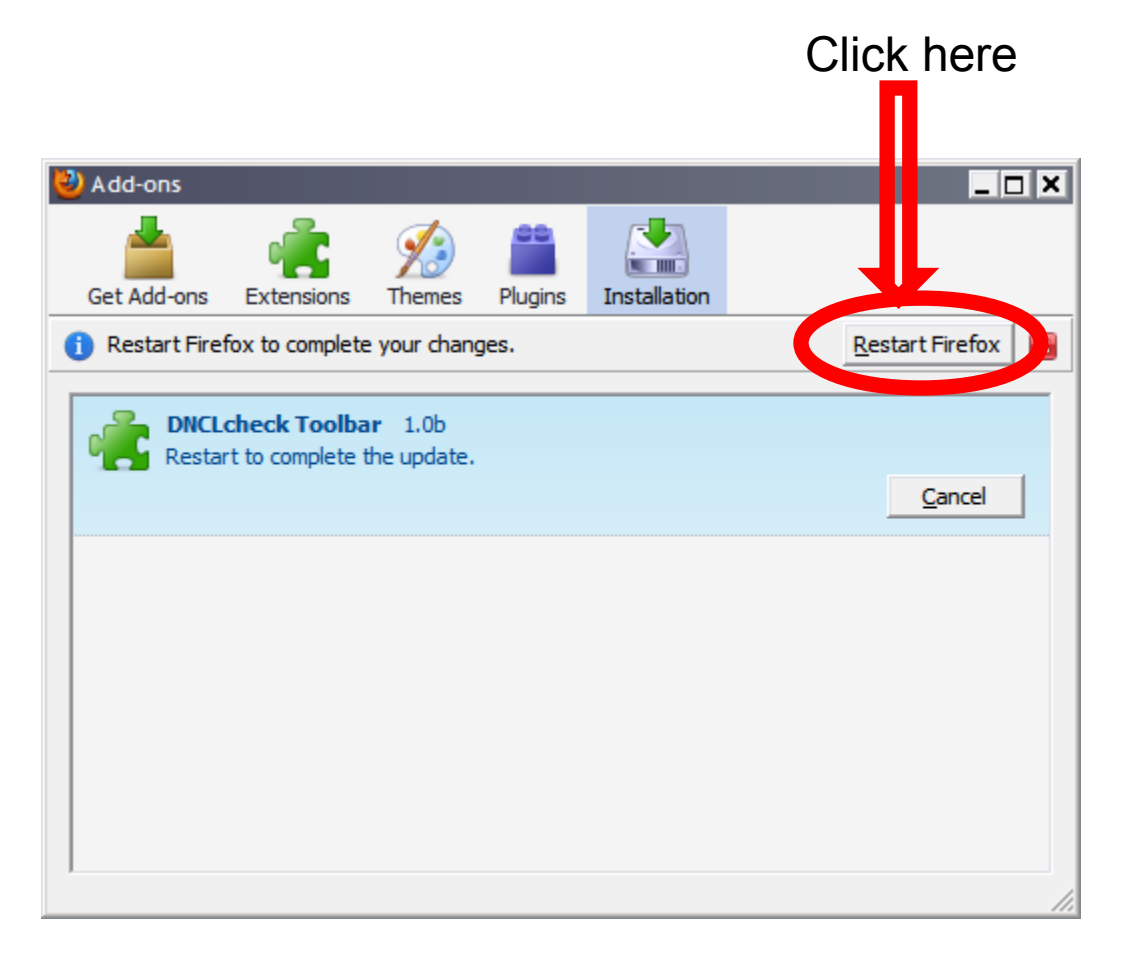

# Step 6— Firefox will restore the pages you had open so click re-start

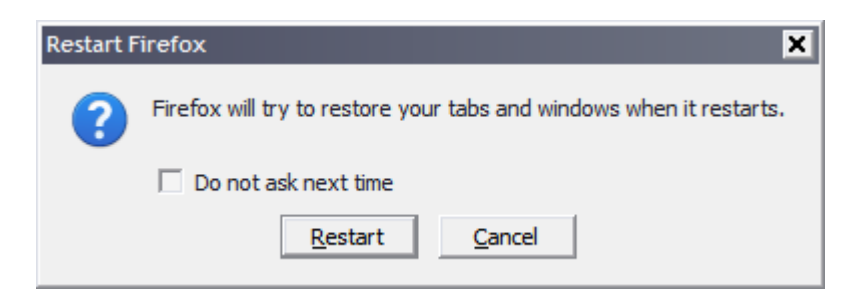

# Step 7— You should see the toolbar if not, call us and we can always walk you through the installation

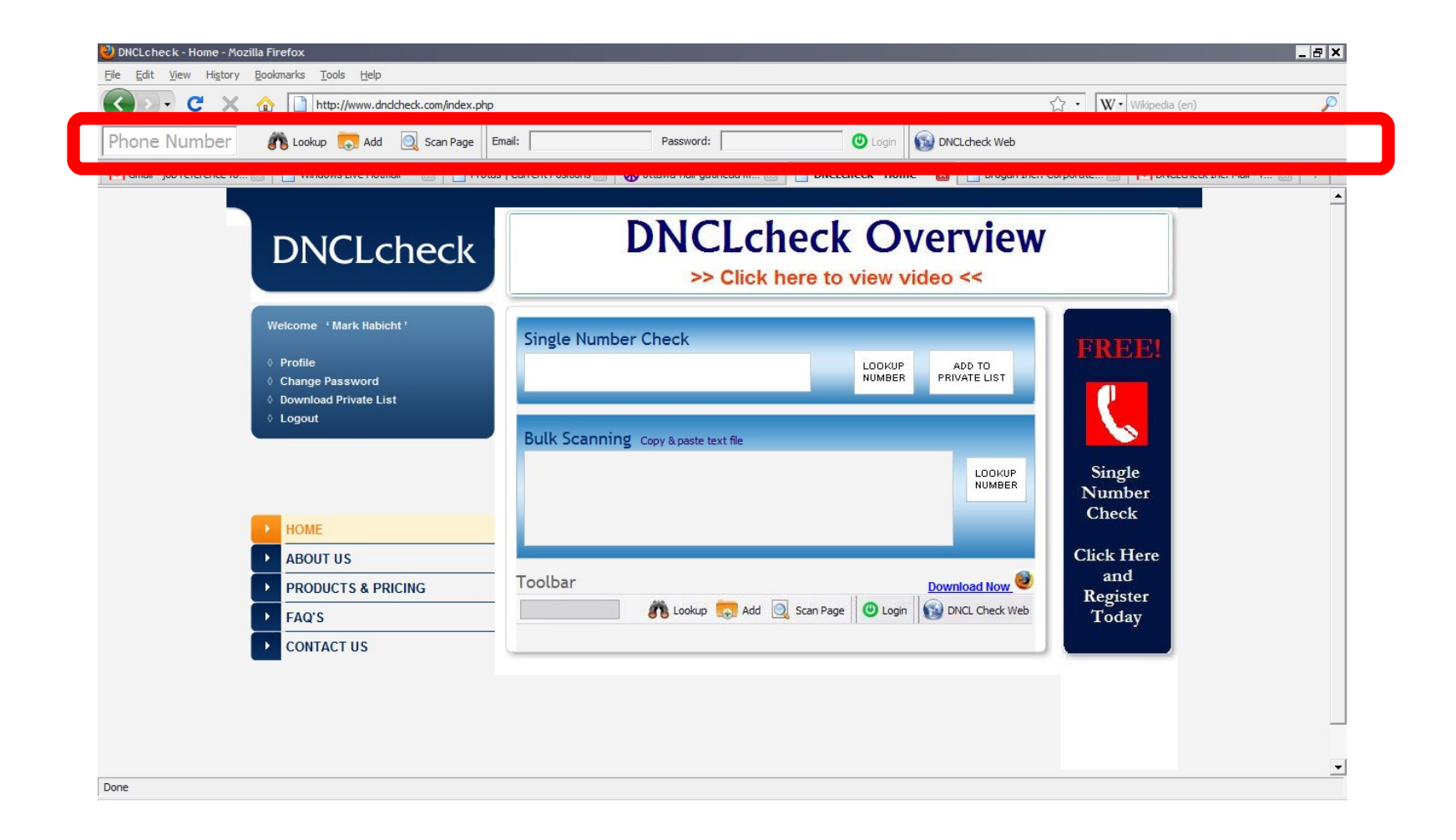